# Consultant Contract Definition

The **Consultant Contract** is the mechanism that is used to classify, track, cost, and report on the consulting services that are linked to a Capital Project. Consultant Contracts are typically further classified by Consultant Contract Types to provide additional granularity for reporting purposes. The Consultant Contract is typically used during the design phase of the project lifecycle (depending upon delivery method), and for all professional services utilized on the project.

A Consultant Contract Line Item detail record that is based on a Capital Project Component is required to create and save a Consultant Contract. Consultant Contract Line Items link to Capital Project Components and contain the award amount to be applied as a committed cost to the Capital Project Component.

A Consultant Contract can be created and saved in an "OPEN" status without specifying the contractor (vendor) that is going to perform the consulting services against the Capital Project.

The Consultant Contract uses an Amendment to document changes for monetary amounts and/or date revisions.

Retainage and Subcontractor activity is not tracked on a Consultant Contract.

The Consultant Contract does not require a "Notice to Proceed" validation step; the "Award" step is required to enable processing Consultant Contract Invoices against the Consultant Contract or to create a Consultant Contract Amendment.

Responsibility: ADMIN ASST LRFP / ADMIN ASST UTILITIES / PROJECT MANAGER / CONTRACT SPECIALIST The ADMIN ASST LRFP, ADMIN ASST UTILITIES, PROJECT MANAGER, or the CONTRACT SPECIALIST will perform the following procedures in AiM for entering a Consultant Contract, depending on the Contract Type.

## Create a Consultant Contract:

- 1. From Quick Search, click: Consultant Contract (Contract Administration Module > Consultant/Construction Contract)
   2. Click: NEW
   AiM Consultant Contract
   Consultant Contract
   Consultant Contract
   Consultant Contract
   Consultant Contract
   Consultant Contract
   Consultant Contract
  - 3. Fill-in the following information:

| AiM Consultant Contract JAMES About Logout |                                                          |                 |                  |                   |                 |                   |  |
|--------------------------------------------|----------------------------------------------------------|-----------------|------------------|-------------------|-----------------|-------------------|--|
| Save Cancel                                |                                                          |                 |                  |                   |                 |                   |  |
| View                                       | 1029                                                     | Status          | REQUESTED        | ۹                 | ^               |                   |  |
| Extra Description<br>Workflow              | REQUEST PROPOSAL FOR ON-CALL CONSULTANT FOR CIVIL DESIGN |                 | Туре 🚺           | ON-CALL UTIL      |                 |                   |  |
| Account Setup                              |                                                          |                 | Reference Number | ON-CALL UTILITIES |                 | Description       |  |
| Contact Information                        |                                                          | Capital Project | CP16-0328        | ON-CALL FMCS      | ON-CALL EMCS    |                   |  |
| Subcontractors                             |                                                          |                 |                  | LIGHT POLE BASES  | ON-CALL LANDSCP | ON-CALL LANDSCAPE |  |
| Notes Log                                  | Contractor V0002083270 Q                                 | Aug 17, 2015    | Currency         | USD               | ON-CALL LRFP    | ON-CALL LRFP      |  |
| Status History                             | CEC CORP                                                 |                 |                  | US Dollar         | ON-CALL UTIL    | ON-CALL UTILITIES |  |
| Related Documents                          | Address Code 1 Q Award                                   | rd              | Award            |                   | UTILITIES       | UTILITIES         |  |

- 4. **Consultant Contract Number** is automatically generated by the system.
- 5. Select **Type**, Click: <sup>Q</sup> Zoom and select

## CA-03

#### CA-03-CONSULTANT CONTRACT

- 6. Consultant Contract Status Code is automatically populated upon selection of the Type.
- 7. Capital Project Number, click: <sup>Q</sup> Zoom and select
- 8. Enter the Consultant Contract Title in the **Description** field.
- 9. Contractor Number (Vendor Number), click: Q Zoom and select Number and Address Code
- 10. Complete the following dates when appropriate:
  - a. **Request Date** Date the Consultant contract was requested to be entered.
  - b. Award Date Date that the Consultant Contract was Awarded (*approved*)
  - c. **Review Date** Date that the Consultant Contract was reviewed (*optionally used*)
  - d. **Start Date** Date that the work is authorized to begin. (*Not before Award Date*)
  - e. End Date Completion date of the Consultant Contract before any Amendments that have either decreased or increased the original

Consultant Contract completion date

| Line Item |             |                      | Remove         | Add       |
|-----------|-------------|----------------------|----------------|-----------|
| Line      | Description | Line Group Component | Total Expensed | Remaining |

### 11. From Line Item, click: **ADD** and enter the following:

| AiM Line Item     |                                               |                   |                  |                                                  |                    | JAMES A                      | About Logout  |
|-------------------|-----------------------------------------------|-------------------|------------------|--------------------------------------------------|--------------------|------------------------------|---------------|
| Done Add          | Cancel                                        |                   |                  |                                                  |                    |                              |               |
| View              | 001                                           |                   |                  | Last Edited by JULIE BAER On 09/28/2015 08:15 AM | Contract           | 1029                         |               |
| Extra Description | CIVIL CONSULTANT                              |                   |                  |                                                  |                    | REQUEST PROPOSAL FOR ON-CALL |               |
| Notes Log         |                                               |                   |                  |                                                  | Line Group         | FEES C                       | 2             |
| Related Documents |                                               |                   |                  |                                                  |                    | FEES                         |               |
|                   | Capital Project CP16-0328<br>LIGHT POLE BASES | CP16-0328         | Total Budget     | Enter when received.                             |                    |                              | C Totals      |
|                   |                                               | LIGHT POLE BASES  |                  |                                                  | Award              | \$7,                         | 000.00        |
|                   | Component Group                               | FEES STAND UTIL Q |                  |                                                  | Amendment<br>Tax 1 |                              | <u>\$0.00</u> |
|                   | FEES Component CIVIL CONSULTANT Q             | Remaining         | \$0.00           | Tax 2                                            |                    | \$0.00                       |               |
|                   |                                               |                   |                  |                                                  | Tax Rebate         |                              | \$0.00        |
|                   |                                               |                   |                  |                                                  | Line Total         |                              | \$7,000.00    |
|                   | CIVIL CONSULTANT                              | Percen            | Percent Complete | plete                                            | Expensed           |                              | <u>\$0.00</u> |
|                   |                                               |                   | Remaining        |                                                  | \$7,000.00         |                              |               |

- a. Enter an accurate and complete Description
- b. Line Group, click: <sup>Q</sup> Zoom and select
- c. Component Group, click: <sup>Q</sup> Zoom and select Group and Component
- d. Once received, enter Award amount
- 12. Click: **Done** to return the Consultant screen
- 13. Review for accuracy, click: Save